查看檔案的歷史版本的方法有兩種:

方法一:

點選檔案名右側的 \*\*\* , 在彈跳視窗中點選「歷史版本」:

| □ 檔案名稱                 | 檔案大小      | 更新時間 🔻 |
|------------------------|-----------|--------|
| zɪP MD5工具.zip          | 668.20 KB | 移動     |
|                        |           | 重命名    |
| □ VWPS ZZ研究准品)/WG.pptX |           | 刪除     |
| 5 Test2.xlsx           | 28.00 KB  | 增加星號   |
|                        | 50 50 KB  | 分享鏈接   |
|                        | 50.50 ND  | 歷史版本   |
|                        |           | 檔案權限   |
|                        |           | 上傳新版本  |
|                        |           | 屬性     |

這樣就能查看該檔案的所有歷史版本了,如下圖所示:

## 歷史版本

 $\times$ 

| 版本描述      | 修改人▼    | 修改時間     |
|-----------|---------|----------|
| 第2版(目前版本) | User123 | 今天 13:28 |
| ₽ 第1版     | User123 | 今天 13:28 |

## 單個檔案只保存最近 1000 個歷史版本

打開檔案後·點選右上角的"歷史版本"圖示 <sup>①</sup>·在下拉彈跳視窗點選「歷史版本」:

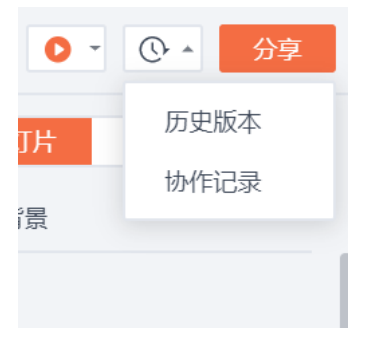

這樣就能查看該檔案的所有歷史版本了,如下圖所示:

| 歷史版本        |         |          | $\times$ |
|-------------|---------|----------|----------|
| 版本描述        | 修改人▼    | 修改時間     |          |
| ▶ 第2版(目前版本) | User123 | 今天 13:28 |          |
| ▶ 第1版       | User123 | 今天 13:28 |          |

## 點選【WPS+雲文檔】· 立即註冊使用一個月免費!